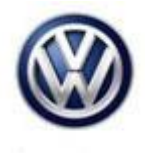

| Model(s) | Year      | Eng. Code | Trans. Code | VIN Range From | VIN Range To |
|----------|-----------|-----------|-------------|----------------|--------------|
| e-Golf   | 2015-2016 | All       | All         | All            | All          |
| e-Golf   | 2017      | All       | All         | AU_HW000001    | AU_HW950059  |

### Condition

**87 17 03** March 9, 2017 **2040184** Supersedes Technical Bulletin V871610 dated July 7<sup>,</sup> 2016 to update to the latest software level and update model year 2017 ending VIN range.

Climatronic with Heat Pump - Sporadically Too Low Heating or Cooling Performance

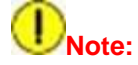

This bulletin must be read in its entirety before performing the procedure.

### **Technical Background**

The customer may complain that the cabin heating or cooling output is insufficient.

Software-related deviation in thermal management control unit.

- The vehicle interior is sporadically not sufficiently heated or cooled.
- The heating or cooling performance is sporadically too low.

### The following DTCs can be logged in the thermal management control unit:

| DTC     | Description                                                        | Event Code   |
|---------|--------------------------------------------------------------------|--------------|
| P1C1A00 | Shut-off valve 1 for refrigerant, mechanical fault, active/static  | 4135         |
| P1C3200 | Shut-off valve 4 for refrigerant, mechanical fault, active/static  | 4136<br>4121 |
| P1C3A00 | Shut-off valve 5 for refrigerant, mechanical fault, active/static  | 4137         |
| P1C0200 | Expansion valve 1 for refrigerant, mechanical fault, active/static | 4138         |

© 2017 Volkswagen Group of America, Inc.

Page 1 of 8

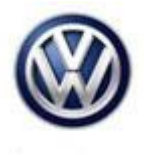

| P1C0A00 | Expansion valve 2 for refrigerant, mechanical fault, active/static                  | 4139  |
|---------|-------------------------------------------------------------------------------------|-------|
| P1C1200 | Expansion valve 3 for refrigerant, mechanical fault, active/static                  | 4140  |
| P1C1E00 | Shut-off valve 4 for refrigerant, implausible signal passive/sporadic               | 59082 |
| P1C3600 | P1C1E00 shut-off valve 4 for<br>refrigerant, implausible signal<br>passive/sporadic | 59106 |
| U112300 | Data bus, received error value, active/static                                       | 36919 |
| U112300 | Data bus, received error value, active/static                                       | 36921 |
| U112300 | Data bus, received error value, active/static                                       | 37009 |
| U112300 | Data bus, received error value, active/static                                       | 37051 |

### **Production Solution**

Thermal Management Software 0203 in production AU\_HW950059.

© 2017 Volkswagen Group of America, Inc.

Page 2 of 8

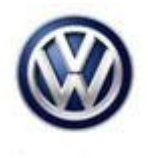

### Service

### Procedure:

Update the software of the Thermal Management control unit (Address C5) with the software version management (SVM) according to the following table. Observe the **SVM unit code.** 

If the software of the address C5 Thermal Management is already at 0203 (or higher) this bulletin does not apply, further diagnosis is required.

### i Tip:

To Update-Programming using SVM, **review and follow** instructions in **Technical Bulletin Instance 2014603** "Software Version Management".

The SVM Process must be completed in its entirety so the database receives the update confirmation response. A warranty claim may not be reimbursed if there is no confirmation response to support the claim.

- ODIS tester: The ODIS tester patch version 4.0.0 and the baseline version 2.33.3 or higher must be installed.
- Make sure that a battery charger is connected to the vehicle battery.
- Make sure that during the software update no electro-magnetic radiation sources (for example, mobile phones or cordless phones) are used in or near the vehicle.
- A cable connection between the ODIS tester and the vehicle must be used. When using a Bluetooth connection (diagnostic tool) the software update may fail.
- A cable connection between the ODIS tester and your workshop network must be used. When using a WIFI connection (diagnostic tool) the software update may fail.
- During the software update switch the hazard warning lights on to ensure a constant CAN data bus activity of the vehicle.

# **I**Note:

Prior to launching the ODIS service diagnostic applications and starting control module update process, confirm Date/Time & Time Zone.

The Windows date/time and time zone settings are used by the diagnostic software as a component of the diagnostic logs submitted for warranty purposes. If the date/time and time zone are incorrect on submitted diagnostic logs, warranty claim reimbursement may be questioned and/or delayed.

Ensure date/time etc. settings are correct as follows:

© 2017 Volkswagen Group of America, Inc.

Page 3 of 8

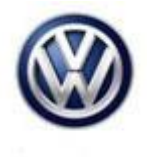

1. From the Windows desktop toolbar, double click on the local time indicator (typically found in the lower right corner of the desktop).

2. Use the tabs to ensure the current date/time, and time zone applicable to your location is set correctly.

Always connect a USB cable between the VAS 5054A or VAS 6154 Diagnostic Interface and diagnostic device for SVM procedures. Using a diagnostic interface with a wireless connection (Bluetooth or WLAN Infrastructure) is prohibited. Failure to do so may lead to errors during the flash procedure.

VAS tools must only be used with their power adapters plugged in. Under no circumstances should they be used on battery power alone during the programming procedure.

- To perform the software update, after the full vehicle scan, click on the "Special Functions" tab and then select "Adapting Software".
- Follow the on screen prompts to update the Thermal Management Control Unit using the SVM Unit code as listed in the tables below:

| Model  | Old Part<br>Number      | Old<br>Software<br>Version | New Part<br>Number      | New<br>Software<br>Version       | SVM Unit<br>Code  | Online                 |
|--------|-------------------------|----------------------------|-------------------------|----------------------------------|-------------------|------------------------|
| e-Golf | 5GE907458               | 0101                       | <mark>5GE907458B</mark> | 0203                             | 3C58              | <mark>CW07/2017</mark> |
| e-Golf | 5GE907458               | 0103                       | 5GE907458B              | 0203<br>(or higher)              | 3C58              | <mark>CW07/2017</mark> |
| e-Golf | 5GE907458               | 0105                       | 5GE907458B              | 0203<br>(or higher)              | 3C58              | CW07/2017              |
| e-Golf | 5GE907458               | 0107                       | 5GE907458B              | 0203<br>(or higher)              | 3C58              | CW07/2017              |
| e-Golf | 5GE907458               | 0108                       | <mark>5GE907458B</mark> | 0203<br>(or higher)              | 3C58              | <mark>CW07/2017</mark> |
| e-Golf | 5GE907458A              | 0109                       | <mark>5GE907458B</mark> | 0203<br>(or higher)              | 3C58              | <mark>CW07/2017</mark> |
| e-Golf | <mark>5GE907458B</mark> | <mark>0202</mark>          | <mark>5GE907458C</mark> | <mark>0203</mark><br>(or higher) | <mark>3C58</mark> | CW07/2017              |

© 2017 Volkswagen Group of America, Inc.

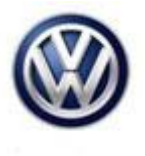

The SVM flash procedure can be found in GFF under Functions/ Component Selection, Software Version Management, Adapting Software.

# 

During the software flash process, it is normal for the sound generator to output a loud continuous noise. This sound will stop once the flash process is complete.

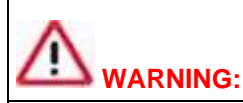

Radiator Fan(s) may cycle ON high speed during the update process! There is a serious risk that personal injury may result if contact is made with spinning fan blades. Keep hands and all objects away from Radiator Fan(s) during Update Process!

• After the update is complete check and erase all DTCs.

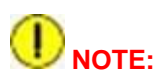

After the software update is complete an initial run of the compressor must be carried out according to the Guided Functions. The start switch must be ON, brake pedal depressed and electric motor indicator in the instrument panel in READY status (Figure 1). The initial run of the compressor will not complete without READY status illuminated.

All other DTCs must be erased before performing the first run procedure.

© 2017 Volkswagen Group of America, Inc.

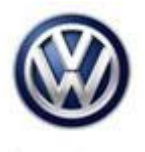

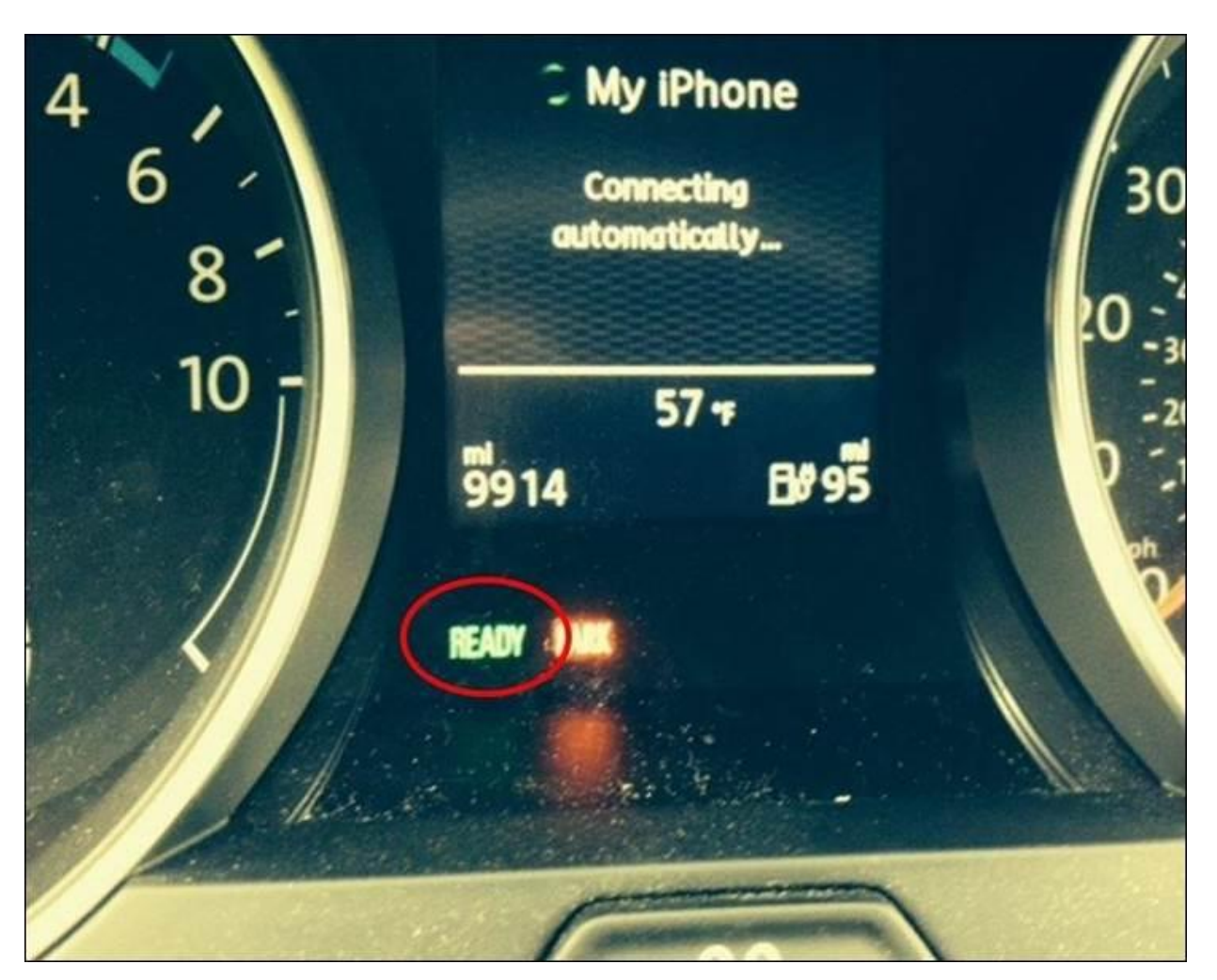

Figure 1

© 2017 Volkswagen Group of America, Inc.

Page 6 of 8

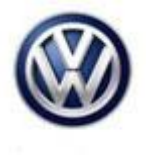

# Warranty

| To determine if th<br>Procedures Manu | nis proce<br>Ial <sup>1)</sup> | dure is co                                  | overed under \                       | Warra     | anty, always             | refer             | to the W                                    | arranty | / Policies and |
|---------------------------------------|--------------------------------|---------------------------------------------|--------------------------------------|-----------|--------------------------|-------------------|---------------------------------------------|---------|----------------|
| Model(s)                              | odel(s) Year(s)                |                                             | Eng.<br>Code(s)                      | Trar      | Trans. Code(s)           |                   | VIN Range Fron                              |         | VIN Range To   |
| e-Golf                                | olf 2015-2016                  |                                             | All                                  |           | All                      | All               |                                             |         | All            |
| e-Golf                                | 2017                           |                                             | All                                  |           | All                      | AU_HW0000         |                                             | 001     | AU_HW950059    |
|                                       |                                |                                             | SA                                   | GA C      | Coding                   |                   |                                             |         |                |
| Claim Type:                           |                                | Use app                                     | licable Claim <sup>-</sup>           | Туре      | 1)                       |                   |                                             |         |                |
| Service Number:                       |                                |                                             | Damage<br>Code                       |           | HST                      |                   | Damage Location<br>(Depends on Service No.) |         |                |
| 8848                                  |                                |                                             | 0039                                 |           |                          |                   | Use applicable when indicated in Elsa (L/R) |         |                |
| Parts Manufacturer                    |                                | r                                           | e-Golf                               |           |                          | WWO <sup>2)</sup> |                                             |         |                |
| Labor Operation <sup>3</sup>          | <sup>3)</sup> : Charg          | e Battery                                   |                                      | :         | 27068950 = 10 TU         |                   |                                             |         |                |
| Labor Operation <sup>3</sup>          | <sup>3)</sup> : Update         | e Prograr                                   | nming                                | :         | See GFF Time expenditure |                   |                                             |         |                |
| Causal Part: Sele                     | ct Labor                       | Operatio                                    | n                                    |           | 01500000                 |                   |                                             |         |                |
|                                       |                                |                                             | Diag                                 | nosti     | c Time <sup>4)</sup>     |                   |                                             |         |                |
| GFF Time expenditure                  |                                | 01500000 = Actual GFF print o<br>60 TU max. |                                      | ut -      | Yes                      |                   | Yes                                         |         |                |
| Road Test                             |                                |                                             | 01210002 = 00 TU<br>01210004 = 00 TU |           | U                        |                   | NO                                          |         |                |
| Technical Diagnosis 01320000 = 00 TL  |                                |                                             | 0 TU                                 | U max. NO |                          |                   | NO                                          |         |                |
| Claim Comment:                        | Input "A                       | s per Tec                                   | hnical Bulletir                      | ר 2040 ח  | 0184" in con             | nmen              | t section                                   | of Wa   | rranty Claim.  |

© 2017 Volkswagen Group of America, Inc.

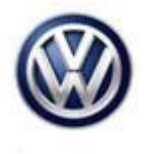

<sup>1)</sup> Vehicle may be outside any Warranty in which case this Technical Bulletin is informational only

<sup>2)</sup> Code per warranty vendor code policy.

<sup>3)</sup> Labor Time Units (TUs) are subject to change with ELSA updates.

<sup>4)</sup> Documentation required per Warranty Policies and Procedures Manual.

## **Required Parts and Tools**

No special parts required.

| Tool Description                  | Tool No:                                  |  |  |
|-----------------------------------|-------------------------------------------|--|--|
| Midtronics Battery Tester/Charger | InCharge 940 (INC-940)                    |  |  |
|                                   | or                                        |  |  |
|                                   | GRX3000VAS                                |  |  |
| VAS Diagnostic Tool               | VAS 6150/X & VAS 6160/X and               |  |  |
|                                   | ODIS Service with: current online updates |  |  |

### **Additional Information**

All part and service references provided in this Technical Bulletin are subject to change and/or removal. Always check with your Parts Dept. and Repair Manuals for the latest information.

| Document Control Revision Table |                   |         |                                 |  |  |  |  |
|---------------------------------|-------------------|---------|---------------------------------|--|--|--|--|
| Instance Number                 | Reason For Update |         |                                 |  |  |  |  |
| 2040184/6                       | 3/9/17            | V871703 | To update software level.       |  |  |  |  |
| 2040184/5                       | 7/7/16            | V871610 | To update GFF time expenditure. |  |  |  |  |
| 2040184/1                       | 3/26/15           | V871503 | Original publication.           |  |  |  |  |

© 2017 Volkswagen Group of America, Inc.

All rights reserved. Information contained in this document is based on the latest information available at the time of printing and is subject to the copyright and other intellectual property rights of Volkswagen Group of America, Inc., its affiliated companies and its licensors. All rights are reserved to make changes at any time without notice. No part of this document may be reproduced, stored in a retrieval system, or transmitted in any form or by any means, electronic, mechanical, photocopying, recording, or otherwise, nor may these materials be modified or reposted to other sites, without the prior expressed written permission of the publisher.